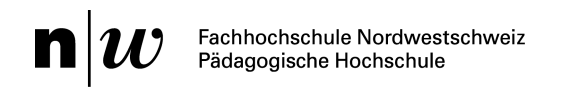

Kampagne für Persönlichkeitsschutz

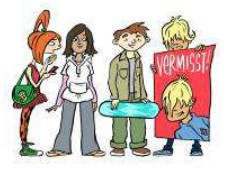

# Kapitel 5 Anleitung Handy an Mac und Datenübertragung

# Verbinden des Nokia mit dem Computer: Mac-Version

|                                                                                                    | <ol> <li>Verbinde das NOKIA-Handy via USB-Kabel<br/>mit dem Computer.</li> <li>Eine Auswahl erscheint -&gt; wähle die<br/>Einstellung «Datenspeicher» aus.</li> </ol>             |
|----------------------------------------------------------------------------------------------------|----------------------------------------------------------------------------------------------------|
| Untitled                                                                                                    | <ol> <li>Die Memory-Card wird dir am Computer<br/>angezeigt.</li> <li>Mit einem Doppelklick kannst du die Karte<br/>öffnen und die verschiedenen Ordner<br/>erkennen.</li> </ol>  |
| card_content.cid     cities     Extra       card_content.cid     cities     Extra       fotos     nokia_unprocessed_images     rm325_conpack_conf.cnfp       SD Content Package     Videoclips | 5. Öffne nun den Ordner «Fotos». Hier sind alle<br>Bilder, welche du geschossen hast,<br>gespeichert.                                                                             |
| Bild0001.jpg                                                                                                    | <ol> <li>Die Bilder kannst du nun einfach mit<br/>gedrückter Maustaste einzeln oder als Gruppe<br/>auf den Schreibtisch ziehen und dort öffnen.</li> </ol>                        |
| Videoclips                                                                                                    | <ol> <li>Im Ordner «Videoclips» befinden sich deine<br/>selbstgedrehten Filme. Diese kannst du<br/>ebenfalls mit gedrückter Maustaste auf den<br/>Schreibtisch ziehen.</li> </ol> |

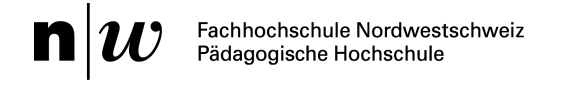

### Kampagne für Persönlichkeitsschutz

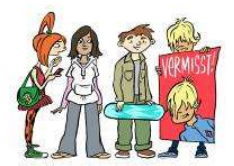

| predefgames | predefmusic | predefvideos |
|-------------|-------------|--------------|

8. Im Ordner «Extra» befinden sich die Spiele, die Musik und die Clips, welche du aus dem Internet bezogen hast.

### Verbinden des Sony Ericsson mit dem Computer: Mac-Version

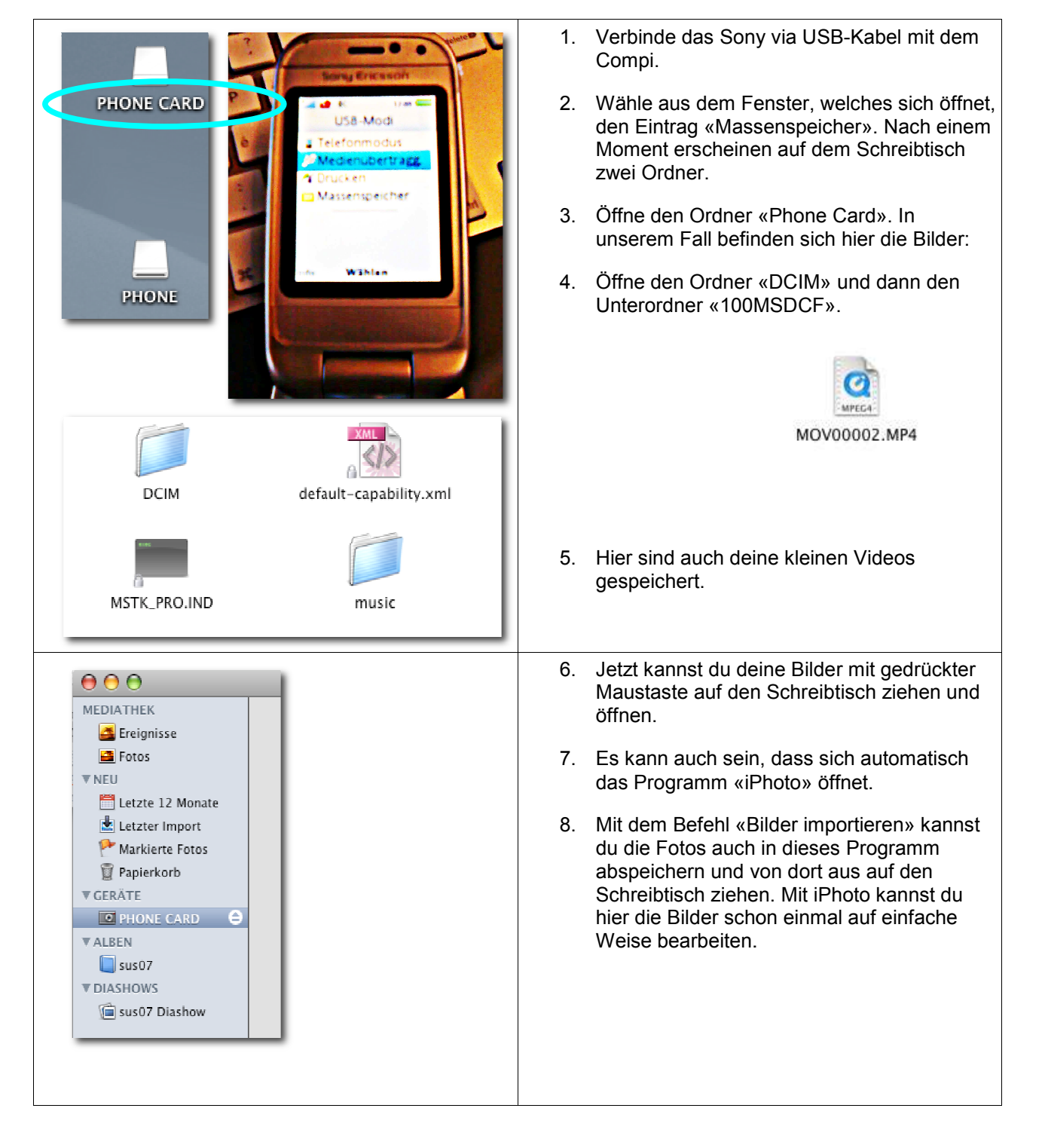

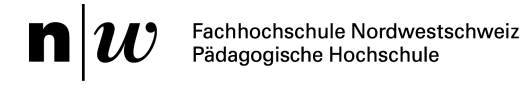

### Kampagne für Persönlichkeitsschutz

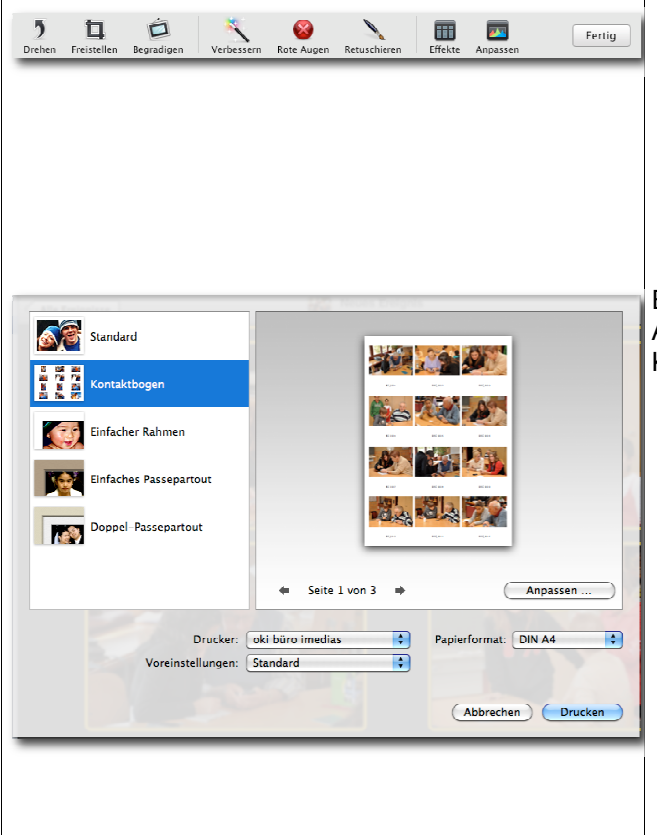

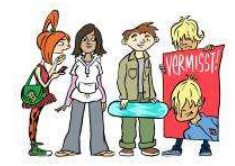

- Bild drehen
- Teile eines Bildes ausschneiden
- Verbessern
- Effekte einfügen (toll, unbedingt ausprobieren!).

Ein weiterer Vorteil von iPhoto ist, dass ein ganzes Album oder auch einzelne, ausgewählte Bilder als Kontaktbogen ausgedruckt werden können:

- 1. Die Bilder mit gedrückter Hochstelltaste auswählen
- Im Menü «Datei» den Befehl «Drucken» auswählen, dann den Befehl «Kontaktbogen», -> «Optionen».
- 3. Hier kann die Anzahl der Bilder pro A4-Seite festgelegt werden.
- 4. Zum Schluss auf «Drucken» klicken. Fertig.